#### How to Use the Exhibitor Staff Badge Registration Portal

V1 – October 13, 2022

#### DEADLINE to register names for staff badges is 5:00pm Friday, November 18, 2022

After this date, exhibitors can add/change names by visiting the onsite Exhibitor Badge Desk.

#### Step 1

To access the exhibitor registration portal, click the link in the email you received from the **OOAK Winter Show 2022** (<u>mers@microspec.com</u>) or go here: <u>https://www.microspec.com/exreg/login/OOAKW22</u>

Here is an example of what the email invitation looks like:

| From: OOAK Winter Show<br>Sent: October 18, 2022 11<br>To:<br>Subject: Exhibitor Badge R                                                                                                    | / 2022 <mers@microspec.com><br/>1:30 AM<br/>Registration for the One Of A Kind Show</mers@microspec.com> | w                                                                     |                                               |  |  |
|----------------------------------------------------------------------------------------------------|----------------------------------------------------------------------------------------------------|-----------------------------------------------------------------------|-----------------------------------------------|--|--|
|                                                                                                    | One Of<br>A Kind<br>Tickets:<br>oneofakindshow.com                                                       | 2022<br>Winter Show<br>Enercare Centre –<br>Exhibition Place, Toronto | Nov 24<br>– Dec 4<br>@ooak_toronto<br>#ooak22 |  |  |
| Dear Exhibitor,                                                                                                    |                                                                                                    |                                                                       |                                               |  |  |
| One Of A Kind's Exhibitor Staff Badge registration is open until 5:00 pm on Friday November 18. Please register the staff who will be working in your booth during show days by using the link below.                                                                             |                                                                                                    |                                                                       |                                               |  |  |
| Your badges will then be ready for pick up during move-in at the badge pick-up desk.                                                                                                    |                                                                                                    |                                                                       |                                               |  |  |
| If you don't yet know all of the staff who will work in your booth during the show, you can register as many names as you can now before Sunday, November 20, and the rest of them you can register onsite (note, there may be a slight wait time while they are printed onsite). |                                                                                                    |                                                                       |                                               |  |  |
| If you have any staff helping you during move-in and/or move-out who will NOT work in the booth during show days, they don't need They will be issued temporary badges onsite during move-in/move-out.                                                                            |                                                                                                    |                                                                       |                                               |  |  |
| https://www.microspec.co                                                                                                    | om/reg/ ExPortal/login/OOAKW22                                                                           |                                                                       |                                               |  |  |
| Please pick your company<br>Your password is:                                                                                                    | from the drop down list:                                                                                 |                                                                       | Here is your<br>password                      |  |  |
| Please direct any question                                                                                                    | as about registration to Laura Barrett a                                                                 | t laura.barrett@informa.com and technical difficulties                | inquiries to metagennerospecteon.             |  |  |
| Thank you.                                                                                                    |                                                                                                    |                                                                       |                                               |  |  |

# Step 2

Select your company name from the drop-down menu and enter the password that was included in your invitation email. If you don't know your password, click the "I forgot my password" under the green Login button:

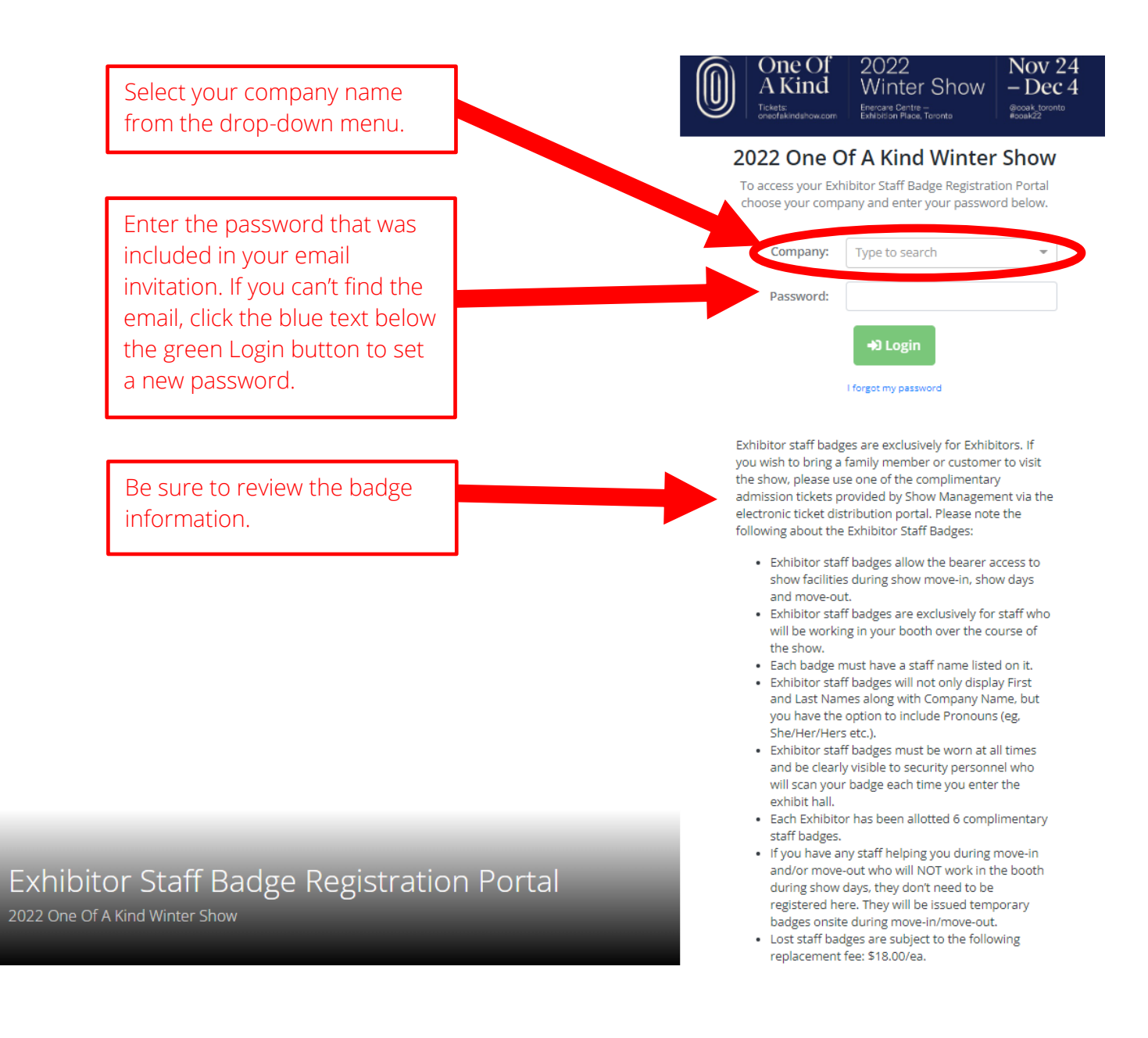

Step 3

Click on "Register Exhibitor Staff" to begin:

|                                                                         | One Of<br>A Kind   | 2022<br>Winter Show<br>Enercare Centre –<br>Exhibition Place, Toronto | Nov 24<br>– Dec 4<br>@ooak_toronto<br>#ooak22 |  |  |
|-------------------------------------------------------------------------|--------------------|-----------------------------------------------------------------------|-----------------------------------------------|--|--|
| < Company Name ><br>Register Exhibitor Staff<br>O badges entered        | Edit (Booth: Q34 ) |                                                                       | Information @ Logout                          |  |  |
| For technical support please contact mers@microspec.com.<br>Powered by: |                    |                                                                       |                                               |  |  |

### Step 4

Click the green "Add Staff Badge" to add a name:

|                                                                                          | One Of<br>A Kind<br>Tickets:<br>oneofakindshow.com                                   | 2022<br>Winter Shov<br>Enercare Centre –<br>Exhibition Place, Toronto | N - De<br>@ooak_to<br>#ooak22                                     | v 24<br>ec 4<br><sup>ronto</sup>                                     |                                                                             |
|------------------------------------------------------------------------------------------|--------------------------------------------------------------------------------------|-----------------------------------------------------------------------|-------------------------------------------------------------------|----------------------------------------------------------------------|-----------------------------------------------------------------------------|
| Home Staff                                                                               |                                                                                      |                                                                       |                                                                   | Informatio                                                           | n 🕒 Logout                                                                  |
| < Your Company Name<br>For detailed instructions on h<br>PDF (cliquez ici pour la versio | Fort (Booth: )<br>now to use the Exhibitor Staff Badge Registration<br>n française). | n Portal please refer to this How-To                                  | Badge Summary<br>Type<br>Exhibitor                                | Total<br>6<br>Remaining: 4                                           | Purchase More<br>Used<br>2                                                  |
| Add Staff Badge                                                                          | mail Staff List Account Statement Name                                               | Search                                                                | T                                                                 | nis is where<br>any badges                                           | you can see how<br>you have left.                                           |
| Exhibito                                                                                 | Jardena Smith                                                                        | ✓ Edit Transformer Delete                                             |                                                                   | , ,                                                                  | ,<br>                                                                       |
| Click here to<br>add a staff                                                             |                                                                                      |                                                                       | You can ed<br>until <b>5:00p</b><br>After that, y<br>onsite at th | it or delete :<br><b>m on Friday</b> ,<br>/ou must do<br>e Exhibitor | staff names up<br>, <b>November 18</b> .<br>) so in person<br>Badge Pick Up |

#### Step 5

Clicking on the green "Add Staff Badge" button from the previous screen will open this window. Fill in the staff name and email address. Pronouns are optional (eg. she/her/hers, etc.) and if added, will appear on the printed badge. Click on "Save Changes" when done.

Important note: each badge must have a different name. Badges that say "Staff" or where multiple badges have the same name listed on them will <u>not</u> be printed.

| Add Staff Badge                              |                  |                                            |           | ×            |
|----------------------------------------------|------------------|--------------------------------------------|-----------|--------------|
| Badge Type: *                                | • EX - Exhibitor | Click Save Changes<br>save the staff detai | to<br>Is. |              |
| First Name: *                                |                  |                                            |           |              |
| Last Name: *                                 |                  |                                            |           |              |
| Pronouns (e.g. She/Her/Hers):                |                  |                                            |           |              |
| F                                            |                  | Ca                                         | ancel     | Save Changes |
| PDF (cliquez ici pour la version française). |                  | Exhibitor                                  | 6         | 0            |

# Step 6

Remember to register your staff names by **5:00pm Friday, November 18**. Printed badges will be available for pick up during move-in at the Exhibitor Badge Desk during move-in. If you don't yet know all of the staff who will work in your booth during the show, you can register some names now before November 20 and the rest of them onsite during move-in.

Reminder: if you have staff helping you during move-in or move-out only (ie. they won't be working in your booth when the show is open) you <u>don't</u> need to register their names here. They will be issued temporary badges upon arrival at the venue.